## Withdraw an Active Student From FACTS SIS

Once logged into FACTS please select "Students" from the Left Side Menu

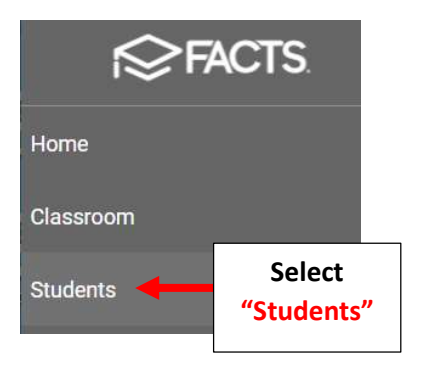

#### Select the Student you would like to Edit

| Student                                                         | •   | Ŧ              |             |     |
|-----------------------------------------------------------------|-----|----------------|-------------|-----|
| Enrolled                                                        |     | •              |             |     |
| Substatus                                                       |     | •              |             |     |
| <ul><li>District Wide Filter</li><li>Next Year Filter</li></ul> |     |                |             |     |
| Q Search by name<br>*Doe, John                                  | Sel | ect St<br>to E | tude<br>dit | ent |

#### Select the "School Information" Tile

John \*Doe 🗟 🛕

| <ul> <li>Student Contact</li> <li>123 Elm, Brooklyn, NY, 14315</li> <li>Home Phone</li> <li>Cell Phone</li> </ul> |
|----------------------------------------------------------------------------------------------------|
| School Information<br>Current Enrolled                                                                            |

### Select "Withdrawn" from the "Current Status" dropdown

| Premier Academy  | Ŧ     | Next School           |   |             | • |
|------------------|-------|-----------------------|---|-------------|---|
| Current Status * | Sel   | ect                   |   |             |   |
| Withdrawn        | Withd | rawn                  | * | Grade Level | • |
|                  |       | Enrolled Date         |   |             |   |
| Sub Status       | - 12  | Tuesday, Oct 22, 2019 |   |             | ¥ |

#### You will be asked to Confirm your Status Change. Select "Yes"

| Confirm Status Change                                                                                                    |   |                 |
|----------------------------------------------------------------------------------------------------|---|-----------------|
| Are you sure you want to withdraw/inactivate this student from the school? This will remove the student from any enrolled classes.                                                                             |   |                 |
| Changing a student status to Withdrawn does not affect existing tuition or billing balances. Please notify the person at your school responsible for tuition and fees to prevent future billing to the family. |   |                 |
| No Yes                                                                                                    | - | Select<br>"Yes" |

# Select "Withdraw Date" dropdown to choose Withdraw Date. Select Withdrawn Reason from the "Withdraw Reason" dropdown

| Current School * |   |                 |    |                              |                      |        |
|------------------|---|-----------------|----|------------------------------|----------------------|--------|
| Premier Academy  |   |                 |    | Next School                  | <b>*</b>             |        |
| Current Status * |   |                 |    |                              |                      |        |
| Withdrawn        | • | Grade Level     | •  | Next Status 👻                | Grade Level 🔹        |        |
|                  |   |                 |    | Enrolled Date                |                      |        |
| Sub Status       |   | •               | \$ | Tuesday, Oct 22, 2019        | -                    |        |
|                  |   |                 |    | Graduation Date              | Select<br>Withdraw D | ate    |
| Placement        |   |                 |    | Friday, May 29, 2020 🔹       | Classiea             |        |
| Student ID       |   |                 |    | Withdraw Date                | ↓ I                  |        |
| 1202340          |   |                 |    | Thursday, Aug 05, 2021       | •                    |        |
| School UD ID     |   | Withdraw Reason |    | Select                       |                      |        |
| ms 2827438       |   | Relocation      |    | <ul> <li>Withdraw</li> </ul> |                      |        |
|                  |   |                 |    | Reenroliment Status          | School Year          | Reason |
|                  |   |                 |    | Blocked 🗸                    | 2020-2021            |        |

#### Select Save to Save your Changes

| Student ID   | Withdraw Date          |                         |             |  |
|--------------|------------------------|-------------------------|-------------|--|
| 1202340      | Thursday, Aug 05, 2021 |                         | •           |  |
| School UD ID | Withdraw Reason        |                         |             |  |
| ms 2827438   | Relocation             |                         | ×           |  |
|              | Reenrollment Status    |                         | School Year |  |
|              | Blocked                | •                       | 2020-2021   |  |
|              |                        |                         |             |  |
|              | Sele                   | ct <mark>Save</mark> to | Save        |  |
|              | y                      | your Changes            |             |  |

### To view list of Withdrawn Students select "Withdrawn" from the Status dropdown

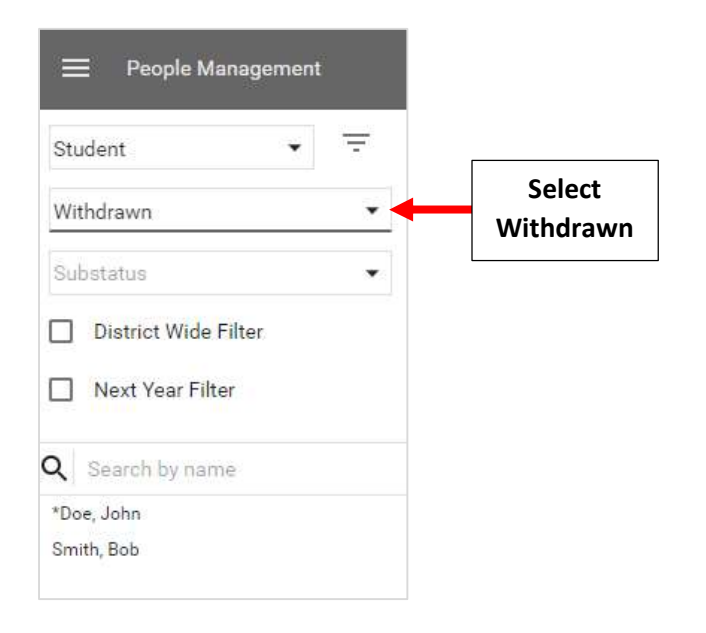